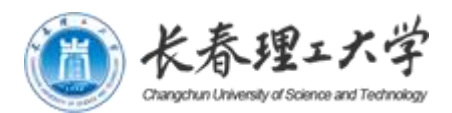

# 推免申报操作指南

学院端 (PC 端)

长春理工大学教务处

2022年7月29日

| -, | 进入方式            | 4 |
|----|-----------------|---|
| 二、 | 准备工作            | 4 |
|    | 2-1. 上传推免方案     | 4 |
|    | 2-2. 进行专业合并     | 4 |
| 三、 | 专业学生排名          | 5 |
| 四、 | 推免报名管理          | 6 |
|    | 3-1 学生管理        | 6 |
|    | 3-2 审查学生推免的基础条件 | 6 |
|    | 3-3 打印报表        | 6 |
| 五、 | 综合评价成绩          | 6 |
|    | 5-1 生成名单        | 6 |
|    | 5-2 录入素质加分成绩    | 6 |
|    | 5-3 打印报表        | 7 |
| 六、 | 专业名额设置          | 7 |
|    | 6-1 分配名额        | 7 |
|    | 6-2 追加名额        | 8 |
| 七、 | 推免资格管理          | 8 |

| 7–1 | 名单名额生成 | 8 |
|-----|--------|---|
| 7-2 | 放弃推免资格 | 8 |
| 7-3 | 打印报表   | 8 |

## 一、 进入方式

(1) 访问长春理工大学网站(访问地址: <u>https://www.cust.edu.cn</u>);

建议使用谷歌浏览器、火狐浏览器或者 360 浏览器极速模式。

- (2) 点击统一身份认证;
- (3) 可选择"二维码登录"或"账号登录";
- (4) 登录后,点击"本科教学信息一体化服务平台";
- (5) 学籍管理子系统
- (6) 推免管理

推免管理共有 7 个操作页面,分别为: 推免方案管理、专业合并设置、专业学生排名、 推免报名管理、综合评价成绩、专业名额设置、名额分配管理。

# 二、 准备工作

#### 2-1. 上传推免方案

方案上传后只会公布到本院申请推免的学生端。

- (1) 上传方案:点击对应专业后面的"上传方案"按钮,点击"选择文件",找到 方案文件(PDF格式)所在路径,点击"确认"按钮,等待方案上传,上传完 成后,点击查看上传方案链接,可查看上传到系统中方案。
- (2) 删除方案:点击对应专业后面的"删除"按钮,即删除所上传的方案。

#### 2-2. 进行专业合并

专业合并是为之后计算专业排名所做的准备工作,应该在进入系统初期设置。在教务系 统中专业因培养方案不同会有不同的后缀。在计算推免排名时有的专业需要合并到同一专业 一起排名。

(1) 专业合并设置页面

- (2) 点击"新增"按钮
- (3) "主专业"中选择主专业,合并后以此专业名称为主
- (4) 点击"新增合并专业",点击序号前的方框选择(可多选),点击确认按钮,如图所示:

| ♀ 当前位置: 我的工作台 | > 公共服务 > 学籍管理子系统 > 推免管理 > 专业合并设 | 2<br>2                       |                 |            |
|---------------|---------------------------------|------------------------------|-----------------|------------|
| ▼: 没家条件       |                                 |                              |                 |            |
| 单位 物理学院[30    | 220] ~ 年级 2018 ~                | Q 撤去                         |                 |            |
| 十新増 世界出       |                                 |                              | Q 主专业名称合        | 井安业名称 🚽    |
| 序号            | 单位 💠                            | 合并专业 💠                       | 主专业 💠           | 操作         |
| 1             | 物理学院                            | 光电信息科学与工程(理)                 | 山田 御祭谷 学士丁福 (国) | 18:37 2016 |
| 2             | 物理学院                            | 光电信息科学与工程(理)(王大珩科学技术学院创新实验班) | 70世間86分子与上径(理)  | NACK TOPS  |

图 1 专业合并界面

| 新增  | 专业合 | <i></i> 并                     | 8 |
|-----|-----|-------------------------------|---|
|     | 主专业 | 光电信息科学与工程(理)[0.~~             |   |
| 合   | 并专业 | 十新增合并专业                       |   |
| 新增行 | 合并专 | Л                             | 8 |
|     | 序号  | 专业名称                          |   |
|     | 1   | 应用物理学                         |   |
|     | 2   | 电子科学与技术                       |   |
|     | 3   | 微电子科学与工程                      |   |
|     | 4   | 光电信息科学与工程(理) (中外合作)           |   |
|     | 5   | 光电信息科学与工程(理) (王大珩科学技术学院创新实验班) |   |
|     |     | <b>确认</b> 关闭                  |   |

图 2 新增合并专业界面

# 三、 专业学生排名

- (1) 点击"生成排名"按钮,系统自动生成本学院学生的必修课成绩排名;
- (2) 有不及格科目的学生系统自动标为红色。

## 四、 推免报名管理

在此页面管理本学院所有完成报名的学生,可以查看学生的报名状态、拟申请学生等 基本信息。管理人员在此处对学生推免的基本条件完成审查。

#### 3-1 学生管理

对不符合要求和自愿弃权的学生应做淘汰处理。在右侧操作中点击"淘汰",在"状态" 栏中显示为"淘汰"。点击"取消淘汰"回到初始状态。

#### 3-2 审查学生推免的基础条件

按要求审查学生的六项基本条件。在右侧操作中点击"设置",点击按钮进行选择;选择"清除"回归空白状态。

#### 3-3 打印报表

- (1) 推免报名管理页面
- (2) 点击"打印申请汇总表"
- (3) 打印《申请推荐免试攻读硕士学位研究生汇总表》。

## 五、 综合评价成绩

#### 5-1 生成名单

- (1) 综合评价成绩
- (2) 点击"生成名单"按钮
- (3) 生成专业人数 15%的学生名单

#### 5-2 录入素质加分成绩

(1) 综合评价成绩

- (2) 点击右侧操作栏中的"设置"按钮,录入学生的素质加分成绩。素质加分成绩满分为5分。
- (3) 点击"提交"按钮
- (4) 点击"生成综合评价成绩排名"按钮
- (5) 系统自动计算综合评价成绩。综合评价成绩 = 学分绩成绩 + 素质加分成绩。

#### 5-3 打印报表

- (1) 综合评价成绩界面
- (2) 点击"打印综合评价成绩排名表"
- (3) 打印《申请推免学生专业综合评价成绩排名表》

#### 六、 专业名额设置

根据学校推免领导小组工作分配各学院的名额总数,学院分配名额到各专业,根据分 配的名额数量,按照综合评价成绩排名,从高到底依次自动获得推免名额。如图所示:

| ₩            | 索条件         |                                     |        |        |                      |
|--------------|-------------|-------------------------------------|--------|--------|----------------------|
| 推到           | 包名称         | 2020届推免工作 / 单位 [30200]理学院           | ✓ Q 搜索 |        |                      |
| 년 <u></u> 북: | ŧ.          | 学院名额: 3, 剩余名额: 0, 追加名额: 2, 剩余名      | 名额: 0  |        |                      |
|              | 序号          | 专业 💠                                | 分配名额 👙 | 追加名额 💠 | 操作                   |
|              | 1           | 数学与应用数学                             | 1      | 0      | 设置名额 追加名             |
|              | 2           | 信息与计算科学                             | 2      | 0      | 设置名额 追加名             |
|              | 3           | 应用物理学                               | 0      | 0      | 设置名额 追加名             |
|              |             | + 73124 H+++                        | 0      | 2      | 设置名额 追加名             |
|              | 4           | 电丁科子与技术                             |        |        |                      |
|              | 4           | 电子科子与技术<br>微电子科学与工程                 | 0      | 0      | 设置名额 追加名             |
|              | 4<br>5<br>6 | 电于科子与技术<br>微电子科学与工程<br>光电信息科学与工程(理) | 0      | 0      | 设置名额 追加名<br>设置名额 追加名 |

#### 图 3 专业名额设置界面

#### 6-1 分配名额

点击"设置名额",在名额数后输入该专业的名额数量,确认后点击"确认"按钮。

# 6-2 追加名额

点击"追加名额",操作同上。

# 七、 推免资格管理

# 7-1 名单名额生成

- (1) 名额分配管理
- (2) 点击"生成最终名额",生成名单。根据分配的名额数量,按照综合评价成绩 排序,从高到低自动获得推免名额。如图所示:

|          | 单位    |       | •             | ) 年级    | 2016   | ×      | 专业(信   |          | ✓ Q 搜索 |         |    |    |
|----------|-------|-------|---------------|---------|--------|--------|--------|----------|--------|---------|----|----|
| <b>.</b> | L成最终名 | a 1 5 | 出 <b>し</b> 打印 | 推荐表 也 打 | ]印学生名单 |        |        |          |        | Q 学号/姓名 |    |    |
|          | 序号    | 状态 ≑  | 综合排名 💠        | 专业排名 👙  | 总成绩 💠  | 专业成绩 👙 | 面试成绩 👙 | 创新加分成绩 💲 | 年级 韋   | 学号 💲    | 姓名 | 操作 |
| 1        | 1     | 已获名额  | 1             | 1       | 91.4   | 86.75  | 90     | 4        | 2016   |         | _  | 放弃 |
|          | 2     | 已获名额  | 2             | 2       | 91.34  | 86.68  | 90     | 4        | 2016   |         |    | 放弃 |
|          | 3     | 提交    | 3             | 22      | 82.58  | 75.72  | 90     | 4        | 2016   |         |    |    |

#### 图 4 推免名额分配界面

# 7-2 放弃推免资格

只有上一位"放弃",名额才会顺到下一位。

# 7-3 打印报表

- (1) 名额分配管理
- (2) 点击"打印学生名单"按钮
- (3) 打印本学院《推荐免试攻读硕士学位研究生学生名单》